## Anleitung "DIGITAL UNTERSCHREIBEN UND SIGNIEREN"

## **UNTERSCHREIBEN**

1. Öffnen Sie "Adobe Acrobat Reader DC". (Sollte diese freiverfügbare Software nicht auf Ihrem PC vorhanden sein, so können Sie diese ganz einfach im RRZ Serviceportal shoppen.)

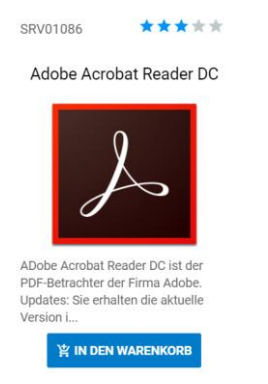

Auch können Sie die Software über folgenden Link herunterladen: https://get.adobe.com/de/reader/

2. Öffnen Sie das PDF-Dokument oder Formular, welches Sie unterschreiben möchten.

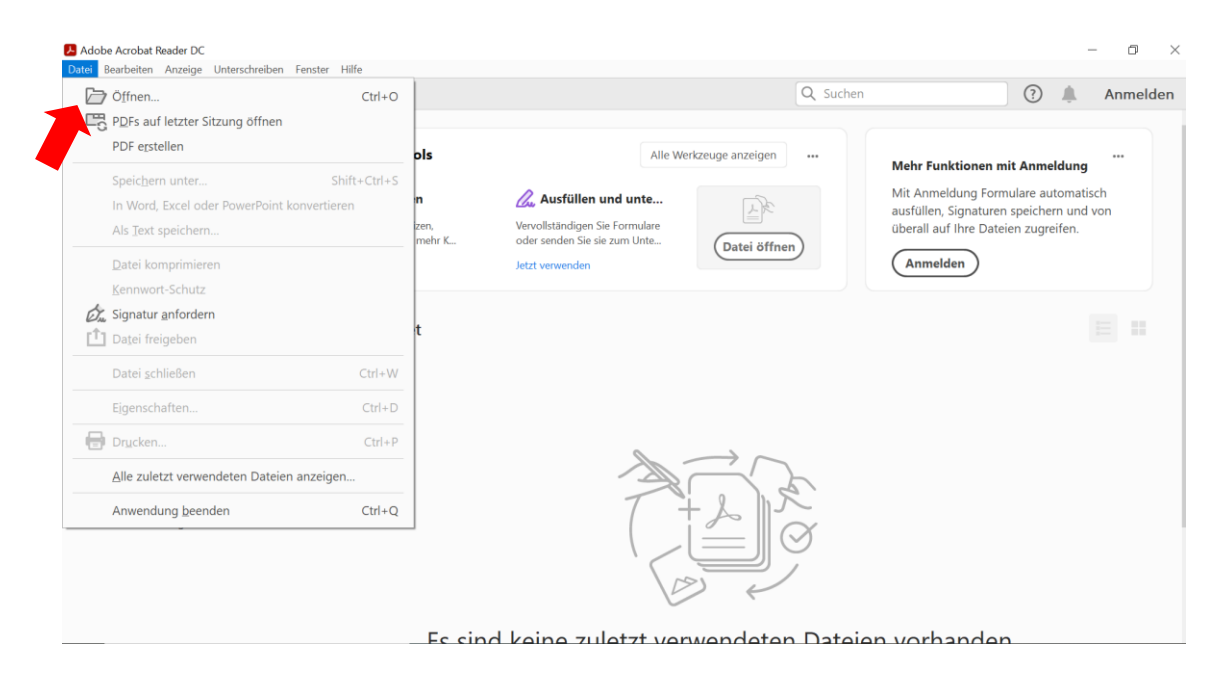

3. Anschließend wählen Sie das Symbol "Dokument unterschreiben durch Tastatureingabe oder händisches unterzeichnen".

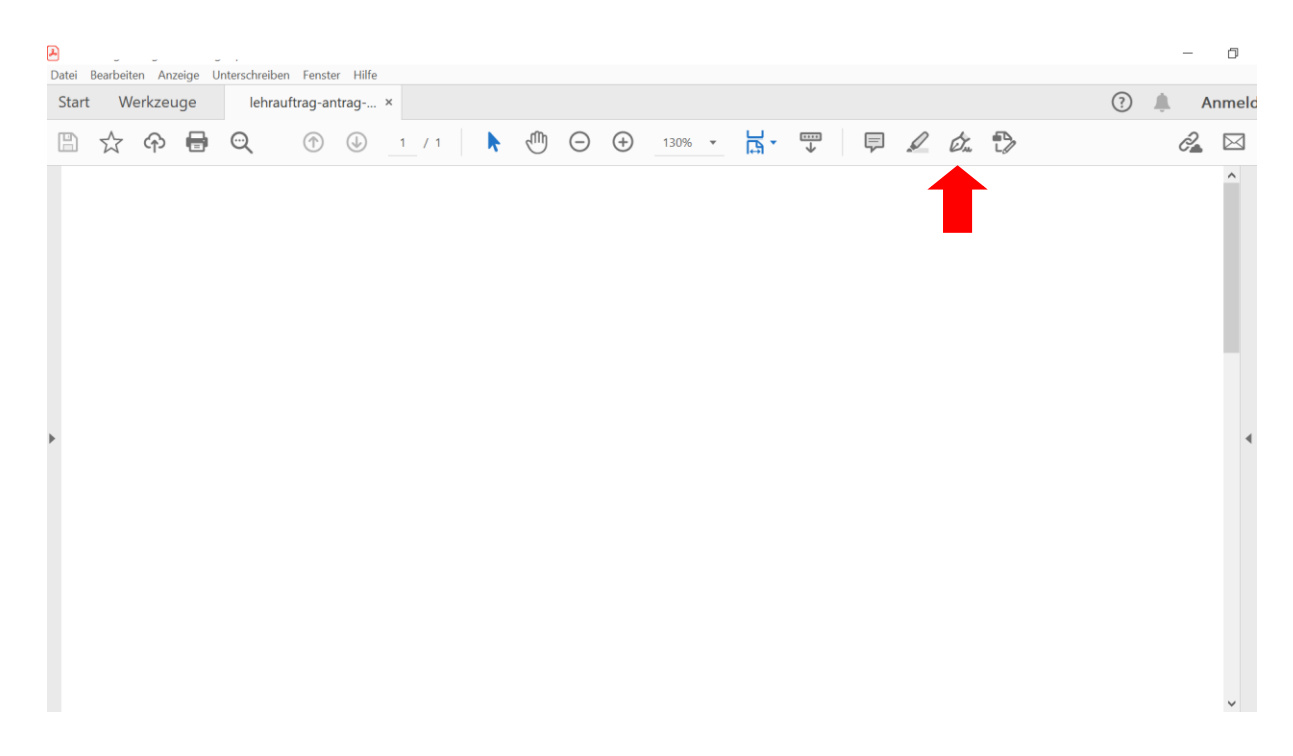

4. Um die Unterschrift zu erzeugen, klicken Sie auf das Feld "Selbst signieren" und danach auf "Unterschrift hinzufügen".

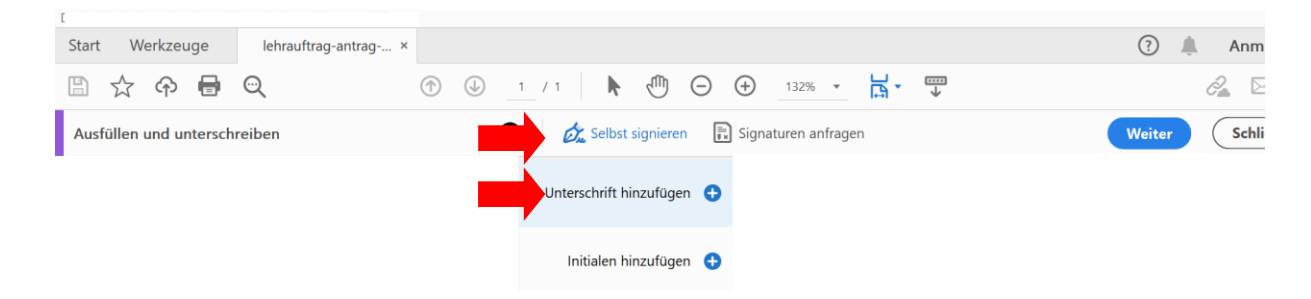

5. Unter Bild haben Sie die Möglichkeit Ihre Unterschrift hinzuzufügen. Nehmen Sie hierfür einen weißen Zettel und unterschreiben Sie darauf. Scannen Sie diesen und speichern Sie die Datei als Bild (JPG).

|                        | Typ Zeichnen Bid     |  |
|------------------------|----------------------|--|
| S                      | Bild auswählen       |  |
| Unterschrift speichern | (Abbrechen) Anwenden |  |

6. Wählen Sie das Bild aus und öffnen Sie es.

| 🔄 bild auswanien                                                                                                    | X                                                                                              |
|----------------------------------------------------------------------------------------------------|------------------------------------------------------------------------------------------------|
| $\leftarrow \rightarrow \checkmark \uparrow$                                                                                                    | ✓ ♥ "Pictures" durchsuchen                                                                     |
| Organisieren 👻 Neuer Ordner                                                                                                    | <b>■</b> • <b>■</b> ?                                                                          |
| <ul> <li>OneDrive</li> <li>Dieser PC</li> <li>3D-Objekte</li> <li>Bilder</li> <li>Desktop</li> <li>Dokumente</li> <li>Downloads</li> <li>Musik</li> <li>Videos</li> </ul> |                                                                                                |
| Vetzwerk                                                                                                    |                                                                                                |
| Dateiname: digitale Unterschrift.JPG                                                                                                    | <ul> <li>✓ Unterstützte Bildformate (*.jpg,<sup>†</sup> ∨</li> <li>Öffnen Abbrechen</li> </ul> |

7. Nachdem Sie das Bild geöffnet haben, gehen Sie auf "Anwenden".

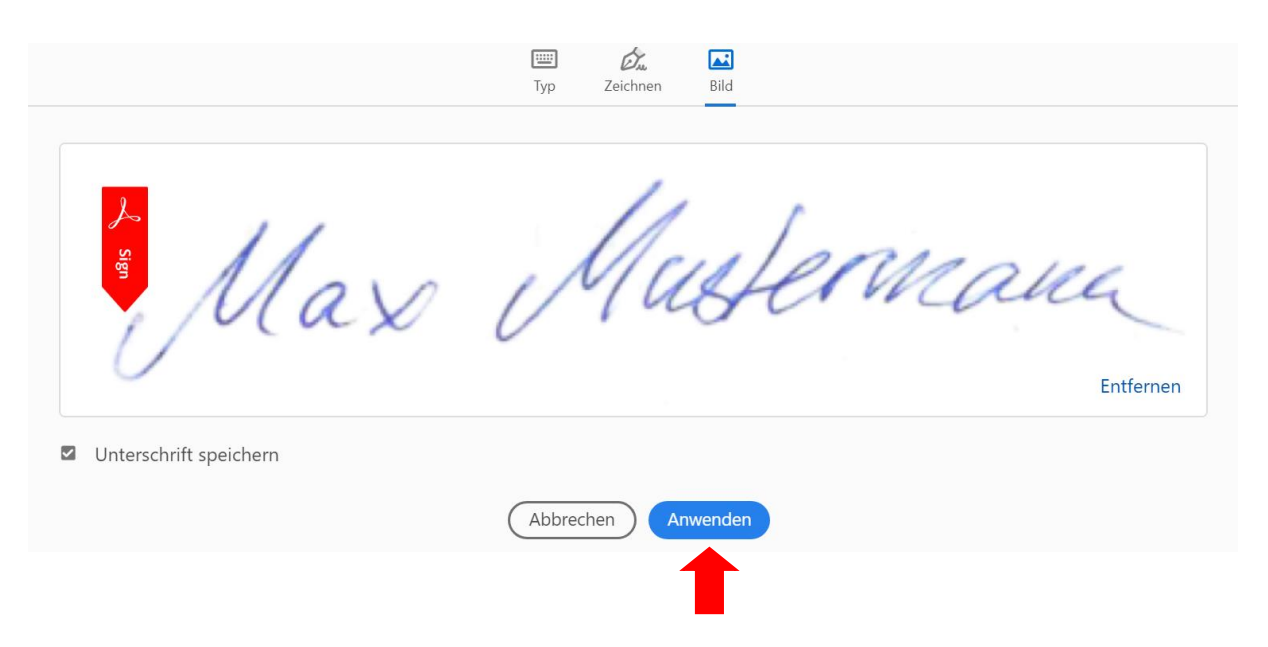

8. Nun können Sie die Unterschrift in das entsprechende Feld einsetzen.

| Image: Constraint of the second second s | Start   | Werkzeuge        | lehrauftrag-antrag × | 3                                                                   |   | Anm   |
|----------------------------------------------------------------------------------------------------|---------|------------------|----------------------|---------------------------------------------------------------------|---|-------|
| Ausfüllen und unterschreiben                                                                                                    | B z     | ት 🕈 🖶            | ୍                    | ( <sup>↑</sup> ) (↓) 1 / 1                                          | Ġ | 2 🖂   |
| Datum Name Antragsteller/in Druckbuchstaben Unterschrift Antragsteller/in                                                                                                    | Ausfüll | len und untersch | reiben               | ● 🖧 Selbst signieren 🖹 Signaturen anfragen Weiter                   |   | Schli |
| Datum Name Antragsteller/in Druckbuchstaben Unterschrift Antragsteller/in                                                                                                    |         |                  |                      |                                                                     |   |       |
| Datum Name Antragsteller/in Druckbuchstaben Unterschrift Antragsteller/in                                                                                                    |         |                  |                      |                                                                     |   |       |
| Datum Name Antragsteller/in Druckbuchstaben Unterschrift Antragsteller/in                                                                                                    |         |                  |                      |                                                                     |   |       |
| Datum Name Antragsteller/in Druckbuchstaben Unterschrift Antragsteller/in                                                                                                    |         |                  |                      |                                                                     | - |       |
| Datum         Name Antragsteller/in Druckbuchstaben         Unterschrift Antragsteller/in                                                                                                    |         |                  |                      | 11 Martines                                                         | L |       |
| Datum Name Antragsteller/in Druckbuchstaben Unterschrift Antragsteller/in                                                                                                    | ÷       |                  |                      | Max Magermana                                                       |   |       |
|                                                                                                    |         | Dat              | um                   | Name Antragsteller/in Druckbuchstaben Unterschrift Antragsteller/in |   |       |
|                                                                                                    |         |                  |                      |                                                                     |   |       |
|                                                                                                    |         |                  |                      |                                                                     |   |       |
|                                                                                                    |         |                  |                      |                                                                     |   |       |

9. Speichern Sie das Dokument. Im Anschluss kann es von weiteren Personen unterschrieben werden.

## **SIGNIEREN**

1. Öffnen Sie das PDF-Dokument oder Formular, welches Sie unterschreiben möchten.

| Öffnen                           | Ctrl+O                   |             | Q Suchen                                                       | ? 🌲 Anmelo                                   |
|----------------------------------|--------------------------|-------------|----------------------------------------------------------------|----------------------------------------------|
| PDFs auf letzter Sitzung öffnen  |                          |             |                                                                |                                              |
| PDF erstellen                    | ols                      | s           | Alle Werkzeuge anzeigen                                        | 88 - Lu Poul - Marco - 14 - 6 - 14 - 14 - 14 |
| Speic <u>h</u> ern unter         | Shift+Ctrl+S             |             |                                                                | Menr Funktionen mit Anmelaung                |
| In Word, Excel oder PowerPoint k | onvertieren <sup>n</sup> |             | Ausfüllen und unte                                             | ausfüllen, Signaturen speichern und von      |
| Als Text speichern               | zen<br>me                | n,<br>ehr K | Vervollständigen Sie Formulare<br>oder senden Sie sie zum Unte | überall auf Ihre Dateien zugreifen.          |
| Datei komprimieren               |                          |             | Jetzt verwenden                                                | Anmelden                                     |
| Kennwort-Schutz                  |                          |             |                                                                |                                              |
| Signatur <u>a</u> nfordern       |                          |             |                                                                |                                              |
| Datei freigeben                  | t                        |             |                                                                |                                              |
| Datei <u>s</u> chließen          | Ctrl+W                   |             |                                                                |                                              |
| Eigenschaften                    | Ctrl+D                   |             |                                                                |                                              |
| Drucken                          | Ctrl+P                   |             |                                                                |                                              |
| Alle zuletzt verwendeten Dateien | anzeigen                 |             |                                                                |                                              |
| Anwendung beenden                | Ctrl+Q                   |             | THANK                                                          |                                              |
|                                  |                          |             | Ø                                                              |                                              |
|                                  |                          |             | 0                                                              |                                              |

2. Klicken Sie auf "Werkzeuge" und wählen Sie dann "Zertifikate" aus.

| Datei Be | arbeiten Anzeige Unt | terschreiben Fenster Hilfe |                      |              |                     |   |
|----------|----------------------|----------------------------|----------------------|--------------|---------------------|---|
| Start    | Werkzeuge            | lehrauftrag-antrag         |                      |              |                     |   |
| Q We     | erkzeugenschsuche    | n                          |                      |              |                     |   |
|          | Formulare u          | nd Signaturen              |                      |              |                     | ^ |
|          |                      | Pan                        |                      |              |                     | 1 |
| :        | Signaturen anfrage   | Ausfüllen und<br>en        | Formular vorbereiten | Zertifikate  |                     |   |
|          | Öffnen 💌             | Öffnen 💌                   | Hinzufügen 💌         | Hinzufügen 💌 |                     |   |
|          | Freigeben u          | nd überprüfen              |                      |              |                     |   |
|          |                      | L <mark>e</mark>           | F                    | £            |                     |   |
|          | Freigeben            | Zum Kommentieren<br>senden | Kommentieren         | Stempel      | Dateien vergleichen |   |
|          | Hinzufügen 🔻         | Öffnen 💌                   | Öffnen 💌             | Hinzufügen 💌 | Hinzufügen 💌        |   |
|          |                      |                            |                      |              |                     | ~ |

3. Wählen Sie "Zertifizieren (sichtbare Unterschrift) und klicken Sie anschließend auf das Feld "Neues Unterschriftsrechteck ziehen…".

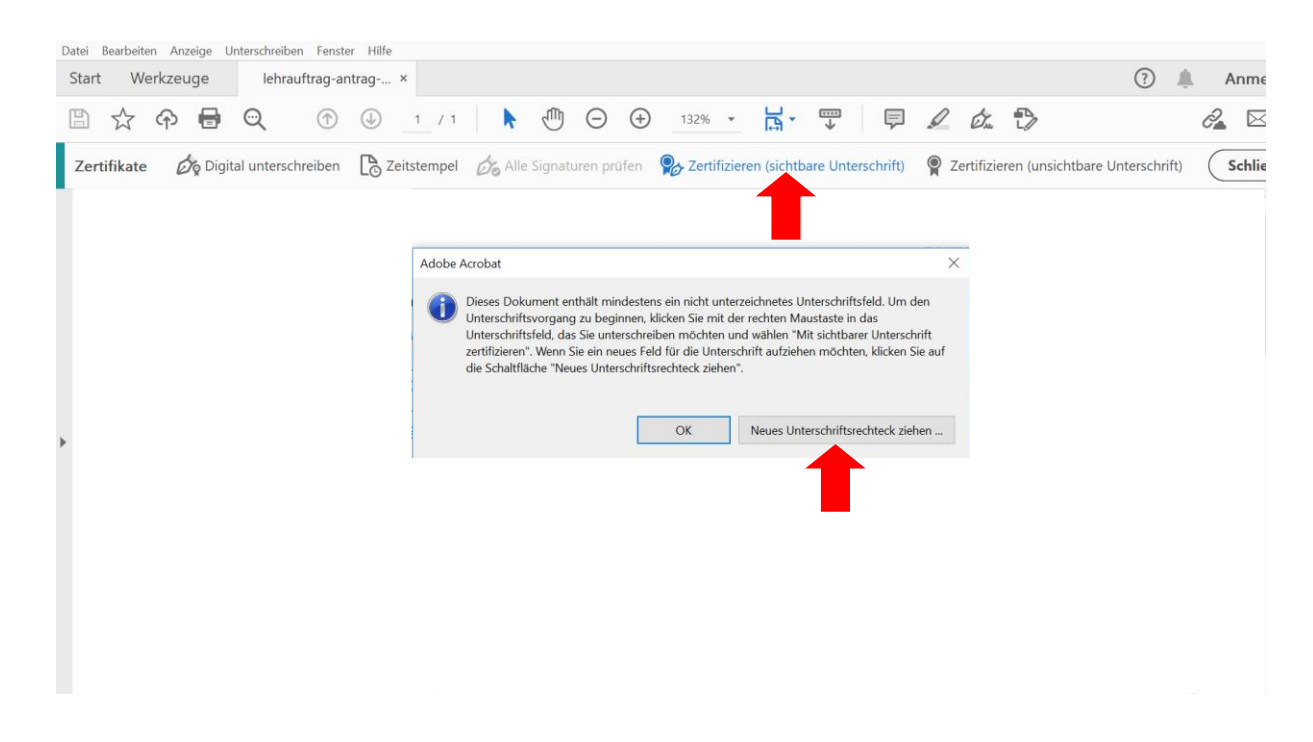

4. Klicken Sie im weiteren Verlauf auf die Felder, die durch den roten Pfeil markiert sind und füllen Sie die Pflichtfelder aus.

| Sie sind im Begr<br>Dokuments bürg                                                                                                    | iff, ein zertifizierte<br>gen Sie für dessei                                                        | s Dokument zu<br>n Inhalt und err                                                                                        | u erstellen. Durch<br>nöglichen gleich                                                                                                    | n Zertifizieren eines<br>zeitig den Empfängen                                                 |
|----------------------------------------------------------------------------------------------------|----------------------------------------------------------------------------------------------------|----------------------------------------------------------------------------------------------------|----------------------------------------------------------------------------------------------------|-----------------------------------------------------------------------------------------------|
| <ul> <li>die Überprüfung<br/>Dokuments kön<br/>werden.</li> </ul>                                                                                                    | ), ob das Dokum<br>nen darüber hina                                                                 | ent von Ihnen s<br>us unerwünscht                                                                                        | tammt. Durch d<br>te Änderungen e                                                                                                    | as Zertifizieren eines<br>erkannt und verhindert                                              |
| Zum Zertifizierer<br>das Dokument e<br>Verwendung ein<br>jeder Empfänger<br>Zertifizierung au                                                                                                    | n eines Dokumen<br>einem breiten Pub<br>er digitalen ID vo<br>r, der über Adobe<br>tomatisch überpr | s müssen Sie ü<br>likum zur Verfü<br>n einem Adobe<br>Acrobat oder<br>üfen.                                              | iber eine digitale<br>igung stellen mö<br>e-Partner empfel<br>Adobe Acrobat                                                                                                    | ID verfügen. Wenn Si<br>schten, ist die<br>nlenswert. Dadurch ka<br>Reader verfügt, die       |
| Digitale ID vo                                                                                                    | on Adobe-Partner                                                                                    | (<br>•• ()                                                                                                    |                                                                                                    |                                                                                               |
| Nicht mehr anzeigen                                                                                                    | _                                                                                                   |                                                                                                    |                                                                                                    |                                                                                               |
| Hilfe                                                                                                    |                                                                                                    |                                                                                                    | OK                                                                                                    | Abbrechen                                                                                     |
| Digitale ID zum Sign                                                                                                    | ieren konfigu                                                                                       | rieren                                                                                                    |                                                                                                    |                                                                                               |
| Digitale ID zum Sign                                                                                                    | ieren konfigui<br>Wählen Sie                                                                        | rieren<br>o den Typ der d                                                                                                | digitalen ID aus:                                                                                                    |                                                                                               |
| Digitale ID zum Sign<br>Eine digitale ID ist zum<br>Einstein einer digitalen<br>Signatur erforschich. Die<br>sicherten digitalen IDs<br>werden von<br>vertitazennspätellen<br>Zettilizierungsstellen                                                                                                    | Vählen Sie                                                                                          | e den Typ der o<br>Signature<br>Konfigurier<br>das mit Ihr                                                               | <b>digitalen ID aus:</b><br><b>rstelfungsgerät</b><br>ren Sie eine Sma<br>rem Computer ve                                                                                                 | v <b>erwenden</b><br>rtcard oder ein Token,<br>rbunden ist                                    |
| Digitale ID zum Sign<br>Eine digitale ID ist zum<br>Erstellen einer digitalen<br>Signatur erforklehch be<br>sicherten digitalen IDs<br>werten von<br>werten von<br>zertifizerungsstellen<br>auf sicheren Gesten wie<br>Smartcand oder Dakens.<br>Einige basieren auch auf<br>Dotetien.                                                                                    | Vählen Sir                                                                                          | ieren<br>den Typ der c<br>Signature<br>Konfigurie<br>das mit Ihr<br>Digitale IC<br>Importiere<br>als Datei e             | tigitalen ID aus<br>rstellungsgerät<br>rem Sie eine Sma<br>rem Computer ve<br>Daus einer Date<br>rhalten haben                                                                            | verwenden<br>rtcard oder ein Token,<br>rbunden ist<br>i verwenden<br>ndene digitale ID, die S |
| Digitale ID zum Sign<br>Eine digitale ID ist zum<br>Erstellen einer digitalen<br>Signatur erfordneich. Die<br>sichersten digitalen IDs<br>wertnaarmsoufgehen<br>Zertfizerungsstellen<br>auf sicheren Gesten wie<br>Sinatracht der lokens.<br>Einige besienen auch auf<br>Deteen.<br>Sie können auch eine neue<br>eigdate ID erstellen, die<br>jedoch nur geringfligig zur | ieren konfigu<br>Wählen Sir<br>O A<br>O A<br>O A<br>O A<br>O A<br>O A<br>O A<br>O A<br>O A<br>O A   | ieren<br>den Typ der o<br>Signature<br>Konfiguie<br>das mit Ihr<br>Digitale IC<br>Importiere<br>als Datei e<br>Neue digi | sigitalen ID aus:<br>rstellungsgerät<br>ren Sie eine Sma<br>rem Computer ve<br>Computer ve<br>Computer ve<br>D aus einer Data<br>rhalten haben<br>tale ID erstellen<br>ie eine selbst sig | verwenden<br>rtcard oder ein Token,<br>rbunden ist<br>i verwenden<br>ndene digitale ID, die S |

3.

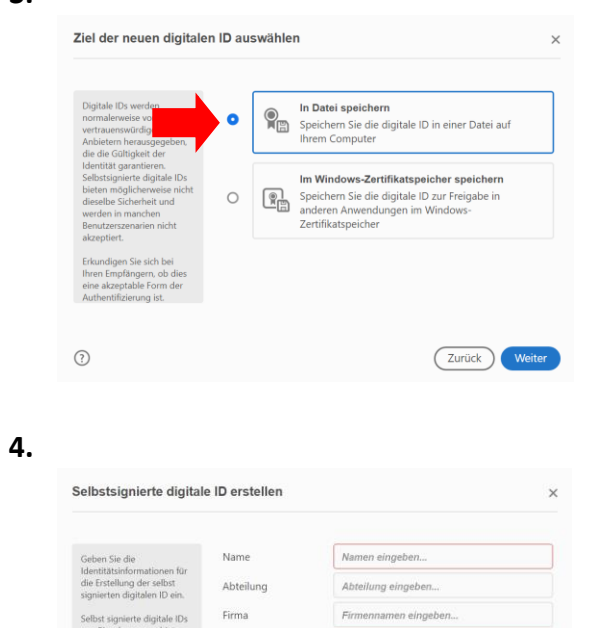

| Aus diesem Grund werden<br>sie in einigen | Land/Region                  | DE - DEUTSCHLAND        | ~      |
|-------------------------------------------|------------------------------|-------------------------|--------|
| Benutzerszenarien nicht<br>akzeptiert.    | Schlüsselalgorithmus         | 2048-Bit RSA            | Ŷ      |
|                                           | Digitale ID verwenden<br>für | Digitale Unterschriften | ~      |
|                                           |                              |                         |        |
| 0                                         |                              | Zurück                  | Weiter |
|                                           |                              |                         |        |
|                                           |                              |                         |        |

E-Mail-Adresse eingeben..

E-Mail-Adresse

## 5.

| Flight Sein Kernwort         Hutz, und ministellin         Schlasse Kernwort         Schlasse Kernwort         Tum Signieren werenden<br>möchten.         Speicher Sie die digitale<br>Di-Datei an einem<br>bekannten Speicherot,<br>sichem körnen.         Speicher Sie die digitale<br>Di-Datei an einem<br>bekannten Speicherot,<br>sichem körnen.         Image: Speicherot,<br>sichem Körnen.         Speicherot,<br>sichem Körnen.                                                                                                    |                                                                                        | Ihre digitale ID wird an folgendem Speicherort abgelegt                                                                                                    |                       |
|----------------------------------------------------------------------------------------------------|----------------------------------------------------------------------------------------|----------------------------------------------------------------------------------------------------|-----------------------|
| schatzen, Ste benötigen<br>diese Kenwort vieler,<br>wen Sie die digitale<br>Di-Datei an einem<br>bekannten Spechront,<br>schem könner.       Durchsuchen         Speichern, Sie die digitale<br>Di-Datei an einem<br>bekannten Spechront,<br>schem könner.       Kennwort zum Schützen der digitalen ID anwenden:         Speichern, Sie die digitale<br>bekannten Spechront,<br>schem könner.       Kennwort zum Schützen der digitalen ID anwenden:         Speichern, Sie die digitale<br>schem könner.       Kennwort bestättigen:         Sterner digitalen ID signieren       Zurück         Wählen Sie die digitale ID, die Sie zum Signieren verwenden möchter:       Aktualisi<br>Ausgestellt vor: Max Mustermann, Ablaufdatum: 2026.02.18                                                                                                    | Fügen Sie ein Kennwort<br>hinzu, um den privaten<br>Schlüssel der digitalen I          | ID 74 Vised unit banehused day                                                                                                    | 1                     |
| Weins Sie die digitale ID       Kennwort zum Schützen der digitalen ID anwenden:         Speichen Sie die digitale       Behannte Speicherort,         Behannte Speicherort,       sodass Sie sie kopieren oder         sichern können.       Kennwort bestätigen:         IV-Date an einem       Kennwort bestätigen:         Kennwort bestätigen:       Kennwort bestätigen:         IV-Date an einem       Kennwort bestätigen:         Kennwort bestätigen:       Kennwort bestätigen:         Kennwort bestätigen:       Kennwort bestätigen: <td>schützen. Sie benötigen<br/>dieses Kennwort wieder</td> <td>(Durchsuchen)</td> <td>1</td>                                                                                                    | schützen. Sie benötigen<br>dieses Kennwort wieder                                      | (Durchsuchen)                                                                                                    | 1                     |
| Speichen Sie die digitate<br>ID-Datei an einem<br>bekannte Speichenet,<br>sichem können:       Kennwort zum Schützen der digitaten ID anwenden:         Wahlen Sie die köpieren oder<br>sichem können:       Kennwort bestätigen:         Turück       Zurück         Speichenet,<br>sichem können:       Zurück         Speichenet,<br>sichem können:       Zurück         Speichenet,<br>sichem können:       Zurück         Speichenet,<br>sichem können:       Zurück         Speichenet,<br>sichem können:       Zurück         Speichenet,<br>sichem können:       Zurück         Speichenet,<br>wählen Sie die digitale ID, die Sie zum Signieren verwenden möchten:       Aktualisi<br>Ausgestellt von: Max Mustermann, Ablaufdatum: 2026/02.18                                                                                                    | wenn Sie die digitale ID<br>zum Signieren verwend<br>möchten.                          | len                                                                                                    |                       |
| IV-Dates ar spinner of the spin factor.       Ivent and spinner of the spin factor.         Sichern können.       Kennwort bestätigen:         IVent and spin factor.       Zurück         Sichern können.       Zurück         IVent and spin factor.       Zurück         Sichern können.       Zurück         Sichern können.       Zurück         IVent and spin factor.       Ausgestellt von: Max Mustermann, Ablaufdatum: 2026.02.18                                                                                                    | Speichern Sie die digita                                                               | Kennwort zum Schützen der digitalen ID anwenden:                                                                                                    |                       |
| sichem können:       Kennwort bestätigen:         ②       Zurück       Spill         ③       Zurück       Spill         Mit einer digitalen ID signieren       Mit einer digitale ID, die Sie zum Signieren verwenden möchter:       Aktualisi         ●       Max Mustermann (Digitale ID-Datei)<br>Ausgestellt vor: Max Mustermann, Ablaufdatum: 2026.02.18       Details and                                                                                                    | bekannten Speicherort,<br>sodass Sie sie kopieren                                      | oder                                                                                                    |                       |
|                                                                                                    | sichern können.                                                                        | Kennwort bestätigen:                                                                                                    |                       |
| Image: Second Stress Stress               |                                                                                        |                                                                                                    |                       |
| Image: Transform of the second second sec |                                                                                        |                                                                                                    |                       |
| Mit einer digitalen ID signieren         Wählen Sie die digitale ID, die Sie zum Signieren verwenden möchten:       Aktualisi         Image: Max Mustermann (Digitale ID-Datei)       Details and Ausgestellt vort: Max Mustermann, Ablaufdatum: 2026/02.18                                                                                                    | 0                                                                                      | Zurück                                                                                                    | Spe                   |
| Mit einer digitalen ID signieren         Wählen Sie die digitale ID, die Sie zum Signieren verwenden möchten:       Aktualisi         Image: Max Mustermann (Digitale ID-Datei)       Details and Ausgestellt vort: Max Mustermann, Ablaufdatum: 2026/02.18                                                                                                    |                                                                                        |                                                                                                    |                       |
| Mit einer digitalen ID signieren         Wählen Sie die digitale ID, die Sie zum Signieren verwenden möchter:       Aktualisi         Image: Max Mustermann (Digitale ID-Datei)       Details and Ausgestellt vort: Max Mustermann, Ablaufdatum: 2026 02.18                                                                                                    |                                                                                        |                                                                                                    |                       |
| Mit einer digitalen ID signieren         Wählen Sie die digitale ID, die Sie zum Signieren verwenden möchten:       Aktualisi         Image: Max Mustermann (Digitale ID-Datei)       Details and Ausgestellt von: Max Mustermann, Ablaufdatum: 2026/02.18                                                                                                    |                                                                                        |                                                                                                    |                       |
| Mit einer digitalen ID signieren         Wählen Sie die digitale ID, die Sie zum Signieren verwenden möchten:       Aktualisi         Image: Sie State State Sta                                                                            |                                                                                        |                                                                                                    |                       |
| Mit einer digitalen ID signieren         Wählen Sie die digitale ID, die Sie zum Signieren verwenden möchten:         Image: Sie die digitale ID, die Sie zum Signieren verwenden möchten:         Image: Sie die digitale ID, die Sie zum Signieren verwenden möchten:         Image: Sie die digitale ID, die Sie zum Signieren verwenden möchten:         Image: Sie die digitale ID, die Sie zum Signieren verwenden möchten:         Image: Sie die digitale ID, die Sie zum Signieren verwenden möchten:         Image: Sie die digitale ID, die Sie zum Signieren verwenden möchten:         Image: Sie die digitale ID, die Sie zum Signieren verwenden möchten:         Image: Sie die digitale ID, die Sie zum Signieren verwenden möchten:         Image: Sie die digitale ID, die Sie zum Signieren verwenden möchten:         Image: Sie die digitale ID, die Sie zum Signieren verwenden möchten:         Image: Sie die digitale ID, die Sie zum Signieren verwenden möchten:         Image: Sie die digitale ID, die Sie zum Signieren verwenden möchten:         Image: Sie die digitale ID, die Sie zum Signieren verwenden möchten:         Image: Sie die digitale ID, die Sie digitale ID-Datei)         Image: Sie die digitale ID, digitale ID-Datei         Image: Sie digitale ID, digitale ID, digitale ID-Datei         Image: Sie digitale ID, digitale ID, digitale ID, digitale ID, digitale ID, digitale ID, digitale ID, digitale ID, digitale ID, digitale ID, digitale ID, digitale ID, digitale ID, digitale ID, digitale ID, digitale ID, digitale ID, digitale ID, dig                                                                                                    |                                                                                        |                                                                                                    |                       |
| Mit einer digitalen ID signieren         Wählen Sie die digitale ID, die Sie zum Signieren verwenden möchten:       Aktualisi         Image: State State S                                                                            |                                                                                        |                                                                                                    |                       |
| Mit einer digitalen ID signieren         Wählen Sie die digitale ID, die Sie zum Signieren verwenden möchten:       Aktualisi         Image: State State S                                                                            |                                                                                        |                                                                                                    |                       |
| Withen Sie die digitale ID, die Sie zum Signieren verwenden möchten:       Aktualisi            •          •          •                                                                                                    |                                                                                        |                                                                                                    |                       |
| Wählen Sie die digitale ID, die Sie zum Signieren verwenden möchten:       Aktualisi         Image: Sie State Stat                                                  | Mit einer digitale                                                                     | n D simiston                                                                                                    |                       |
| Max Mustermann (Digitale ID-Datei)     Ausgestellt vor: Max Mustermann, Ablaufdatum: 2026.02.18                                                                                                    | Mit einer digitale                                                                     | n ID signieren                                                                                                    |                       |
| Max Mustermann (Digitale ID-Datei)     Details an     Ausgestellt von: Max Mustermann, Ablaufdatum: 2026.02.18                                                                                                    | Mit einer digitale<br>Wählen Sie die diait                                             | en ID signieren<br>tale ID. die Sie zum Signieren verwenden möchten:                                                                                                | ktualici              |
| ······································                                                                                                    | <b>Mit einer digitale</b><br>Wählen Sie die digi                                       | e <b>n ID signieren</b><br>tale ID, die Sie zum Signieren verwenden möchten:                                                                                        | ktualisi              |
|                                                                                                    | Mit einer digitale<br>Wählen Sie die digit                                             | tale ID, die Sie zum Signieren verwenden möchten:                                                                                                    | ktualisie<br>tails an |
|                                                                                                    | Mit einer digitale<br>Wählen Sie die digit<br>Max N<br>Ausger                          | tale ID, die Sie zum Signieren verwenden möchten:<br>Mustermann (Digitale ID-Datei)<br>stellt von: Max Mustermann, Ablaufdatum: 2026.02.18                          | ktualisi<br>tails an  |
|                                                                                                    | Mit einer digitale<br>Wählen Sie die digit                                             | an ID signieren<br>tale ID, die Sie zum Signieren verwenden möchten:<br>Mustermann (Digitale ID-Datei)<br>teilt von: Max Mustermann, Ablaufdatum: 2026.02.18        | ktualisi<br>tails an  |
|                                                                                                    | Mit einer digitale<br>Wählen Sie die digi                                              | en ID signieren<br>tale ID, die Sie zum Signieren verwenden möchten: (A<br>Mustermann (Digitale ID-Datei) Def<br>teilt von: Max Mustermann, Ablaufdatum: 2026.02.18 | ktualisi<br>tails ar  |
|                                                                                                    | Mit einer digitale<br>Wählen Sie die digi                                              | tale ID, die Sie zum Signieren verwenden möchten:<br><b>Mustermann</b> (Digitale ID-Datei)<br>tellt von: Max Mustermann, Ablaufdatum: 2026.02.18                    | ktualisi<br>tails an  |
|                                                                                                    | Mit einer digitale<br>Wählen Sie die digit<br>Wählen Sie die digit<br>Ausges<br>Ausges | en ID signieren<br>tale ID, die Sie zum Signieren verwenden möchten:<br>Mustermann (Digitale ID-Datei)<br>stellt von: Max Mustermann, Ablaufdatum: 2026.02.18       | ktualisi<br>tails an  |
|                                                                                                    | Mit einer digitale<br>Wählen Sie die digit                                             | en ID signieren<br>tale ID, die Sie zum Signieren verwenden möchten:<br>Mustermann (Digitale ID-Datei)<br>stellt von: Max Mustermann, Ablaufdatum: 2026.02.18       | ktualisia<br>tails an |
|                                                                                                    | Mit einer digitale<br>Wählen Sie die digit                                             | en ID signieren<br>tale ID, die Sie zum Signieren verwenden möchten:<br>Mustermann (Digitale ID-Datei)<br>stellt von: Max Mustermann, Ablaufdatum: 2026.02.18       | ktualisi<br>tails an  |
|                                                                                                    | Mit einer digitale<br>Wahlen Sie die digit                                             | en ID signieren<br>tale ID, die Sie zum Signieren verwenden möchten:<br>Mustermann (Digitale ID-Datei)<br>stellt von: Max Mustermann, Ablaufdatum: 2026.02.18       | ktualisi<br>tails an  |

| Erscheinungsbild                      | Standardtext                                         | ~                                                                                                    | Erste                                                                       |
|---------------------------------------|------------------------------------------------------|----------------------------------------------------------------------------------------------------|-----------------------------------------------------------------------------|
| Max                                   |                                                      | Zertifiz                                                                                                    | iert durch                                                                  |
| iviax                                 |                                                      | Max M                                                                                                    | ustermann                                                                   |
| Muet                                  | armanr                                               | Datum                                                                                                    | 2021.02.                                                                    |
|                                       |                                                      | and the second second se |                                                                             |
| musi                                  | ermann                                               | 17:28:2                                                                                                    | 25 +01'00'                                                                  |
| MUSI                                  | erman                                                | 17:28:2                                                                                                    | 25 +01'00'<br>Zertifikatdetails ar                                          |
| Zulässige Aktioner                    | n nach der Zertifizierung                            | Ausfüllen von Forr                                                                                                    | 25 +01'00'<br>Zertifikatdetails an<br>nularen und digitale Unter            |
| Zulässige Aktioner<br>Warnmeldungen z | n nach der Zertifizierung<br>zum Dokument wurden übe | Ausfüllen von Forr                                                                                                    | 25 +01'00'<br>Zertifikatdetails an<br>nularen und digitale Unter<br>Überprü |

Im Anschluss können Sie die Signatur in das Feld für die Unterschrift einfügen.

| Start | Wei                   | rkzeu | ge    | leł     | nrauftrag-a | ntrag | ×      |        |         |          |          |          |               |            |          |         |          |        |        |                 |                     |             | ?         | <b>.</b> | Anmelo   |
|-------|-----------------------|-------|-------|---------|-------------|-------|--------|--------|---------|----------|----------|----------|---------------|------------|----------|---------|----------|--------|--------|-----------------|---------------------|-------------|-----------|----------|----------|
| B     | $\overleftrightarrow$ | എ     | 8     | $\odot$ | $\bigcirc$  |       | 1      | / 1    | k       |          | Θ        | $\oplus$ | 1329          | 6 👻        | Ŀ<br>IJ  | <br>↓   | ,        | Ţ      | D      | Ón.             | ₽                   |             |           | 6        | 2        |
| Zerti | ifikate               | Ó     | Digit | al unte | rschreiben  | [az   | eitste | mpel   | 🖧 Alle  | Signatu  | uren pri | üfen     | <b>P</b> & Ze | rtifiziere | en (sich | tbare L | Jntersch | rift)  | g ze   | ertifizie       | eren (un            | sichtbare   | Unterschr | ift)     | Schließe |
|       |                       |       |       |         |             |       |        |        |         |          |          |          |               |            |          |         |          |        |        |                 |                     |             |           |          | ^        |
|       |                       |       |       |         |             |       |        |        |         |          |          |          |               |            |          |         |          |        |        |                 |                     |             |           |          |          |
|       |                       |       |       |         |             |       |        |        |         |          |          |          |               |            |          |         |          |        |        |                 |                     |             |           |          |          |
|       |                       |       |       |         |             |       |        |        |         |          |          |          |               |            |          |         |          |        |        |                 |                     |             |           |          |          |
|       |                       |       |       |         |             |       |        |        |         |          |          |          |               |            |          |         |          |        |        |                 |                     |             |           |          |          |
| •     | L                     |       |       |         |             |       |        |        |         |          |          |          |               |            | Ma       | ax N    | luste    | erma   | ann    | Digita<br>Muste | l unterso<br>ermann | hrieben voi | n Max     |          |          |
|       | E                     |       | Datu  | um      |             | _     | N      | lame A | ntragst | eller/in | Druck    | buchs    | staben        |            |          |         | Unt      | tersch | rift A | ntrag           | steller             | /in         | 0 +01 00  |          |          |
|       |                       |       |       |         |             |       |        |        |         |          |          |          |               |            |          |         |          |        |        |                 |                     |             |           | _        |          |
|       |                       |       |       |         |             |       |        |        |         |          |          |          |               |            |          |         |          |        |        |                 |                     |             |           |          |          |
|       |                       |       |       |         |             |       |        |        |         |          |          |          |               |            |          |         |          |        |        |                 |                     |             |           |          |          |
|       |                       |       |       |         |             |       |        |        |         |          |          |          |               |            |          |         |          |        |        |                 |                     |             |           |          |          |
|       |                       |       |       |         |             |       |        |        |         |          |          |          |               |            |          |         |          |        |        |                 |                     |             |           |          | ~        |